# Photoshop CC 2015.5 以降と Canon Print Studio Pro の連携方法

Canon Print Studio Pro が Photoshop CC 2015.5 以降に正式対応していないため、以下の手順で Print Studio Pro と Photoshop を連携してください。

# <手順>

1. Canon ホームページから Print Studio Pro Ver.2.1.0 をダウンロードします。

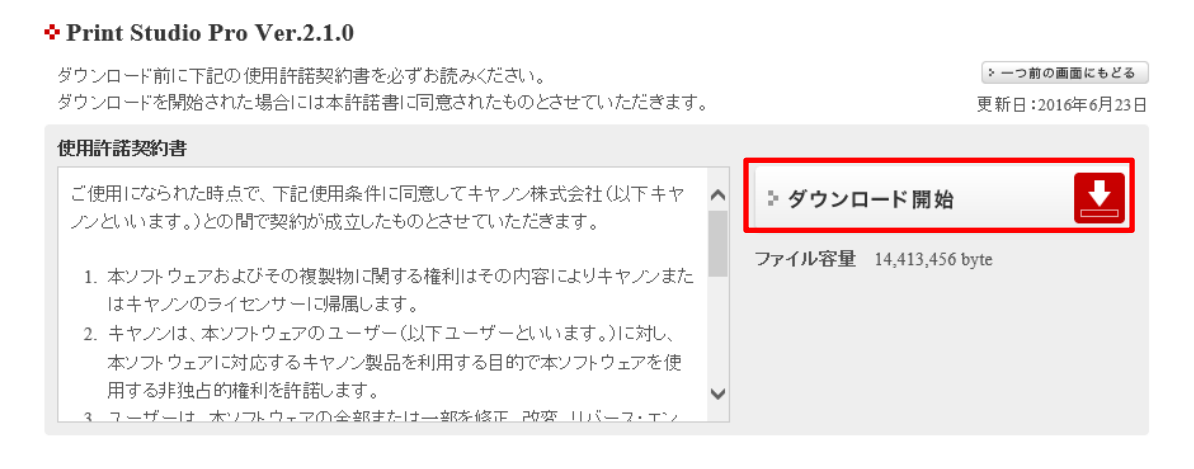

2. ダウンロードしたファイルを実行し、Print Studio Proをインストールします。

| gdlp01.c-wss.com から pspwin-2_1_0-ea10_3.exe (13.7 MB) を実行または保存しますか? | 実行(R) | 保存(S) | • | キャンセル(C) | × |
|---------------------------------------------------------------------|-------|-------|---|----------|---|

3. Photoshop が終了していることを確認します。

#### 4. [Win 環境]

[スタート]メニュー → [Canon Utilities] → [Print Studio Pro]から、[Print Studio Pro プラグインインストール] を起動します。

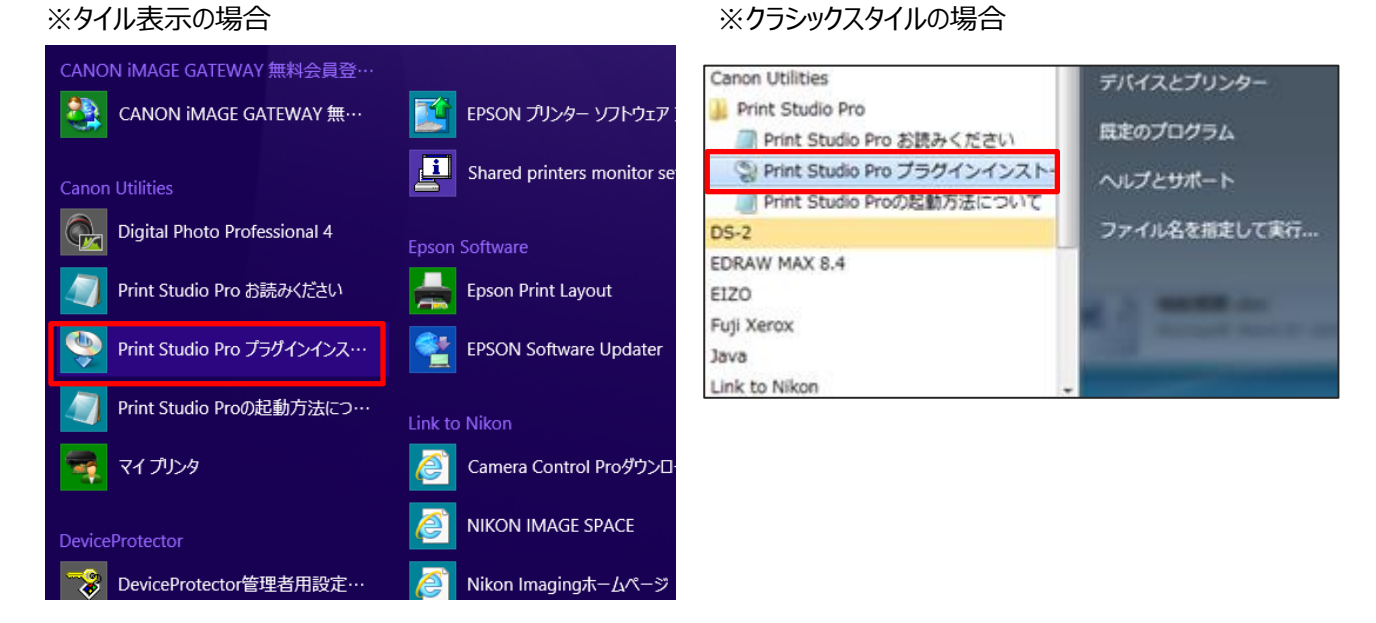

# [Mac 環境]

Finder の[移動]メニュー → [アプリケーション] → [Canon Utilities] → [Print Studio Pro]から、[Plug-In Install]を起動します。

5. 「参照」をクリックし、以下の場所に保存先を指定してください。

#### [Win 32-bit 環境]

#### CC 2015.5 の場合

C: ¥Program Files ¥Adobe ¥Adobe Photoshop CC 2015.5(32bit) ¥Plug-ins

#### CC 2017 の場合

C: ¥Program Files ¥Adobe ¥Adobe Photoshop CC 2017(32bit) ¥Plug-ins

#### [Win 64-bit 環境]

#### CC2015.5 の場合

C: ¥Program Files ¥Adobe ¥Adobe Photoshop CC 2015.5 ¥Plug-ins

#### CC 2017 の場合

C: ¥Program Files ¥Adobe ¥Adobe Photoshop CC 2017 ¥Plug-ins

# [Mac 環境]

# CC2015.5 の場合

/Applications/Adobe Photoshop CC 2015.5/Plug-ins

#### **CC2017 の場合**

#### /Applications/Adobe Photoshop CC 2017/Plug-ins

| ブラグインインストーラー                                                                                                    |
|----------------------------------------------------------------------------------------------------|
| [インストール対象のプラヴインフォルダー]と[対応アプリケーション]を指定して、[次へ]をクリックしてく<br>ださい。<br>インストールを終了する場合は、[終了]をクリックしてください。                                                                                                    |
| インストール対象のブラヴインフォルダー:<br>未指定 参照<br>対応アプリケーション:<br>Adobe Photoshop (32bit)<br>Adobe Photoshop (64bit)<br>Adobe Photoshop Elements (32bit)<br>Adobe Photoshop Elements (64bit)<br>Adobe Photoshop Elements (64bit)<br>Adobe Photoshop Lightroom |
| 次へ <b>終了</b>                                                                                                    |

6. "対応アプリケーション"より使用する Photoshop(32bit もしくは 64bit)を選択し、「次へ」をクリックします。

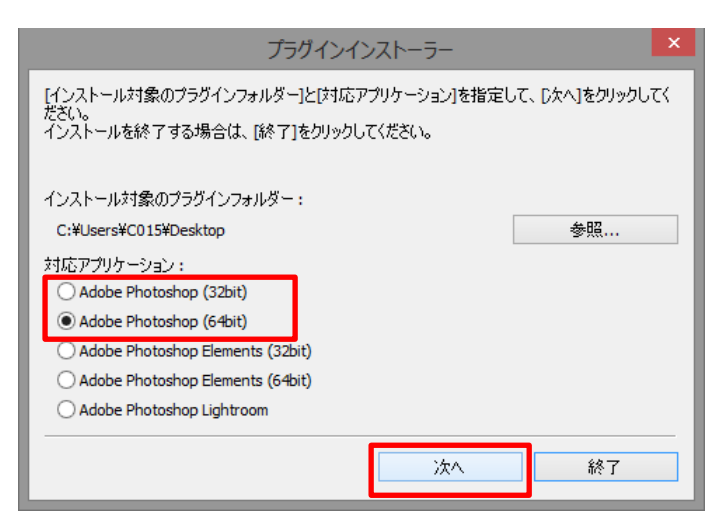